## ELECOM

## スマートフォン / タブレット / パソコン用 ハブ付きメモリリーダライタ MRS-MBH10BK ユーザーズマニュアル

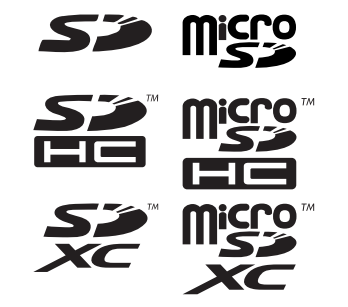

## 各部の説明とメモリーカードスロットについて

### USB ポート

USB 機器を接続することができ、本製品を USB ハブとして利用できます。 制限事項

- ・ 5V、500mA が供給できる USB ポートに接続してください。
   ・ バスパワー動作の USB 機器を使用する場合、電力不足により動作が不安定になる ことがあります。その際は USB 機器に AC アダプターを接続してください。 USB 機器の消費電力については各機器の仕様をご確認いただくか、メーカーにお
- 問い合わせください USB 機器を接続した状態で、本製品をパソコンから取りはずさないでください。 ハードディスクドライブなど"MassStrageClass"で動作するUSB 機器は、データの読み書き中に本製品の USB ポートから取りはずさないでください。また、USB 機器に電源スイッチがある場合は、データの読み書き中にOFFにしないでください。 本製品の故障やファイルの破損・消失の原因となります。先にパソコンで USB 機 器の取り外し操作を行ってください。詳細は、それぞれの USB 機器のマニュアル で確認してください。
- 直接パソコンに接続しても正常に動作しない USB 機器は、動作保証対象外です。 パンコンに直接接続することを推奨されている USB 機器については、動作保証対 象外です。それぞれの USB 機器のマニュアルで確認してください。
- 本製品はホットプラグに対応していますが、短時間での頻繁な抜き差しは OS 動作 を不安定にする可能性があります。
- 特定のハードウェア、アプリケーションに依存する機能などは、動作保証対象外です。

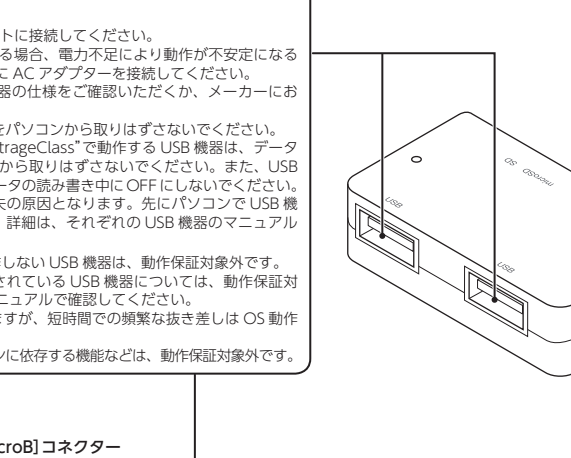

### はじめに

このたびは、スマートフォン/タブレット/パソコン用 USB ハブ付き> モリリーダライタ"MRS-MBH10BK"をお買い上げいただきありがとう ございます。

本製品は、スマートフォン / タブレットおよび Windows<sup>®</sup> パソコン / Macintosh の USB ポートに接続して使用するメモリリーダライタです。 本マニュアルは、本製品の本製品の使い方について説明しています。ご使 用になる前に本マニュアルをよくお読みになり、正しくご使用ください。

### 安全にご使用いただくために

● 本製品の取り付け、取りはずしのときには、必ず接続機器の本体お 」パーロンは、ないまでは、必ず接続機器の本体お よび周辺機器メーカーの注意事項に従ってください。

● 小田市 100 小田市 100 小田田 100 小田田 100 小田田 100 小田田 100 小田田 100 小田田 100 小田田 100 小田田 100 小田田 100 小田田 100 小田田 100 小田田 100 小田田 100 小田田 100 小田田 100 小田田 100 小田田 100 小田田 100 小田

火災や感電、故障の原因になります。また、故障時の保証の対象外 となります

- 私製品および本製品を取り付けた接続機器本体を、水を使う場所や
   湯気のタいレニュスでは中しまいですが、
   、
   、
   、
   、
   、
   、
   水を使う場所や
   、
   、
   、
   、
   、
   、
   水を使う場所や
   、
   、
   、
   、
   、
   、
   、
   、
   、
   、
   、
   、
   、
   、
   、
   、
   、
   、
   、
   、
   、
   、
   、
   、
   、
   、
   、
   、
   、
   、
   、
   、
   、
   、
   、
   、
   、
   、
   、
   、
   、
   、
   、
   、
   、
   、
   、
   、
   、
   、
   、
   、
   、
   、
   、
   、
   、
   、
   、
   、
   、
   、
   、
   、
   、
   、
   、
   、
   、
   、
   、
   、
   、
   、
   、
   、
   、
   、
   、
   、
   、
   、
   、
   、
   、
   、
   、
   、
   、
   、
   、
   、
   、
   、
   、
   、
   、
   、
   、
   、
   、
   、
   、
   、
   、
   、
   、
   、
   、
   、
   、
   、
   、
   、
   、
   、
   、
   、
   、
   、
   、
   、
   、
   、
   、
   、
   、
   、
   、
   、
   、
   、
   、
   、
   、
   、
   、
   、
   、
   、
   、
   、
   、
   、
   、
   、
   、
   、
   、
   、
   、
   、
   、
   、
   、
   、
   、
   、
   、
   、
   、
   、
   、
   、
   、
   、
   、
   、
   、
   、
   、
   、
   、
   、
   、
   、
   、
   、
   、
   、
   、
   、
   、
   、
   、
   、
   、
   、
   、
   、
   、
   、
   、
   、
   、
   、
   、
   、
   、
   、
   、
   、
   、
   、
   、
   、
   、
   、
   、
   、
   、
   、
   、
   、
   、
   、
   、
   、
   、
   、
   、
   、
   、
   、
   、
   、
   、
   、
   、
   、
   、
   、
   、
   、
   、
   、
   、
   、
   、
   、
   、
   、
   、
   、
   、
   、
   、
   、
   、
   、
   、
   、
   、
   、
   、
   、
   、
   、
   、
   、
   、
   、
   、
   、
   、
   、
   、
   、
   、
   、
   、
   、
   、
   、
   、
   、
   、
   、
   、
   、
   、
   、
   、
   、
   、
   、
   、
   、
   、
   、
   、
   、
   、
   、
   、
   、
   、
   、
   、
   、
   、
   、
   、
   、
   、
   、
   、
   、
   、
   、
   、
   、
   、
   、
   湿気の多いところで使用しないでください。 火災や感電、故障の原因になります。
- 本製品の取り付け、取りはずしのときには、本製品に触れる前に金 0 属製のもの (スチールデスク、ドアのノブなど) に手を触れて、静電 気を除去してから作業をおこなってください。 静電気は本製品の破損の原因になります。
- 日本のシームにシーレスタンボンドになります。 異常を感じた場合はすぐに使用を中止し、お買い上げの販売店、も 」、
  (1) しくは弊社総合インフォメーションセンターにご相談ください。
- 本製品は乳幼児の手の届かないところで使用・保管してください。 0 誤って飲み込むと、窒息したり、身体に悪影響をおよぼしたりする 恐れがあります。万一、飲み込んだと思われる場合は、すぐに医師 にご相談ください。

### ご使用にあたって

- スマートフォン、タブレットで使用する場合は、ケースと本製品が干渉 して正しく接続できない場合があります。ケースを外してご使用するこ とをお勧めします。
- 本製品を接続してから認識されるまでに約1分ほど時間がかかる場合が あります。
- 特殊フォーマットや古いタイプのメディアなどは、メディアによって 読み書きできない場合があります。
- デジカメ、携帯電話などでメディアを使用する場合は、使用する機器 でフォーマット (初期化) してください。
- パソコンでフォーマットしたメディアは使用できない場合があります。 その場合、使用する機器で改めてフォーマット(初期化)していただくこ とで使用できるようになります。
- ・本製品の取りはずしは、本マニュアルに記載の方法に従ってください。 USB[microB] USB[A]変換コネクター ファイルが消失してしまう恐れがあります。
- 消失・破損したデータに関しては、当社は一切の責任を負いかねます。
- 本製品ならびにメディアは、接続方向に注意してご使用ください。 • 接続する USB 機器が正常に動作しないときは、接続する機器を減ら すことで改善する場合があります。
- ・ 接続する USB 機器によっては電力不足により動作が不安定になるこ とがあります。
- スタンバイ・休止機能には対応しておりません。
- モデムなど I/O タイプのカードには、対応しておりません。
- 本製品を湿気やホコリの多いところで使用しないでください。
- 本製品に強い衝撃を与えないでください。
- お手入れの際には乾いたやわらかい布で軽く拭いてください。 ベンジン、シンナー、アルコールなどは使用しないでください。

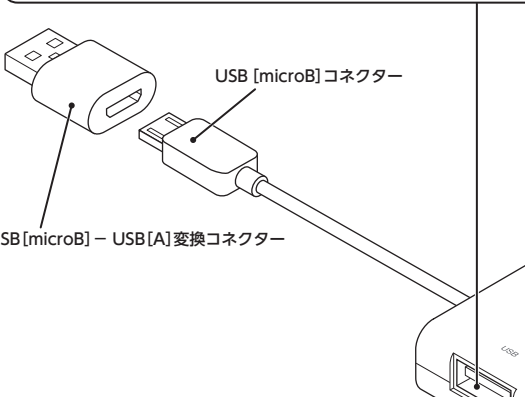

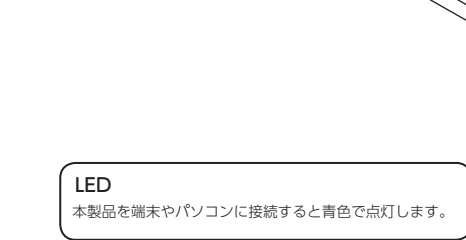

| 製品名      | スマートフォン / タブレット / パソコン用 USB ハブ付きメモリリーダライタ                                                                                                    |
|----------|----------------------------------------------------------------------------------------------------|
| 製品型番     | MRS-MBH10BK                                                                                                    |
| 対応 OS    | USB ホスト対応の Android5.0 以降<br>Windows10/8.1/7(SP1)/Vista(SP2)/XP(SP3)<br>macOS Sierra(10.12)<br>(各 OS の最新バージョンへのアップデートや、サービスパックのインストー<br>ルが必要になる場合があります。) |
| インターフェイス | USB [microB] 、USB [A] (付属の変換コネクタ使用時)                                                                                                    |
| 外形寸法     | 約 幅 51.5 mm×奥行 31.0 mm×高さ 14.0 mm                                                                                                    |
| ケーブル長    | 約 7.0 cm                                                                                                    |
| 動作温度     | $5 \sim 40^{\circ}$ C                                                                                                    |
| 動作湿度     | 30~80% (結露なきこと)                                                                                                    |
| 質量       | 約 22 g                                                                                                    |

✓ ・本製品は USB ホスト機能を持つ端末専用です。また端末により動作 する USB 機器は異なり、すべての USB 機器での動作を保証するもの ではありません。弊社が動作を保証するスマートフォン・タブレット 及び USB 機器はこちらの QR コードよりご確認ください。 ・対応メディアの最新情報は、弊社 Web ページ(www.elecom. co.jp/)をご覧ください。

 ・使用時には1つのメディアのみをメモリーカードスロットに挿入してください。 複数のメディアを同時に挿入すると、認識しない場合があります。 本製品は著作権保護機能には対応しておりません。

### パッケージ内容の確認

本製品のパッケージには次のものが入っています。作業を始める前に、すべてが揃っているか を確認してください。なお、梱包には万全を期しておりますが、万一不足品、破損品などがあ りましたら、すぐにお買い上げの販売店またはエレコム総合インフォメーションセンターまで ご連絡ください。

- ●メモリリーダライタ本体...... 1個
- •USB[microB] USB[A]変換コネクター.... ...1個
- ユーザーズマニュアル(このマニュアルです)......1部

## メモリーカードの挿入方法

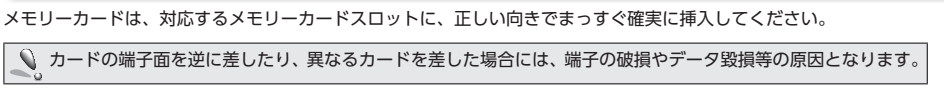

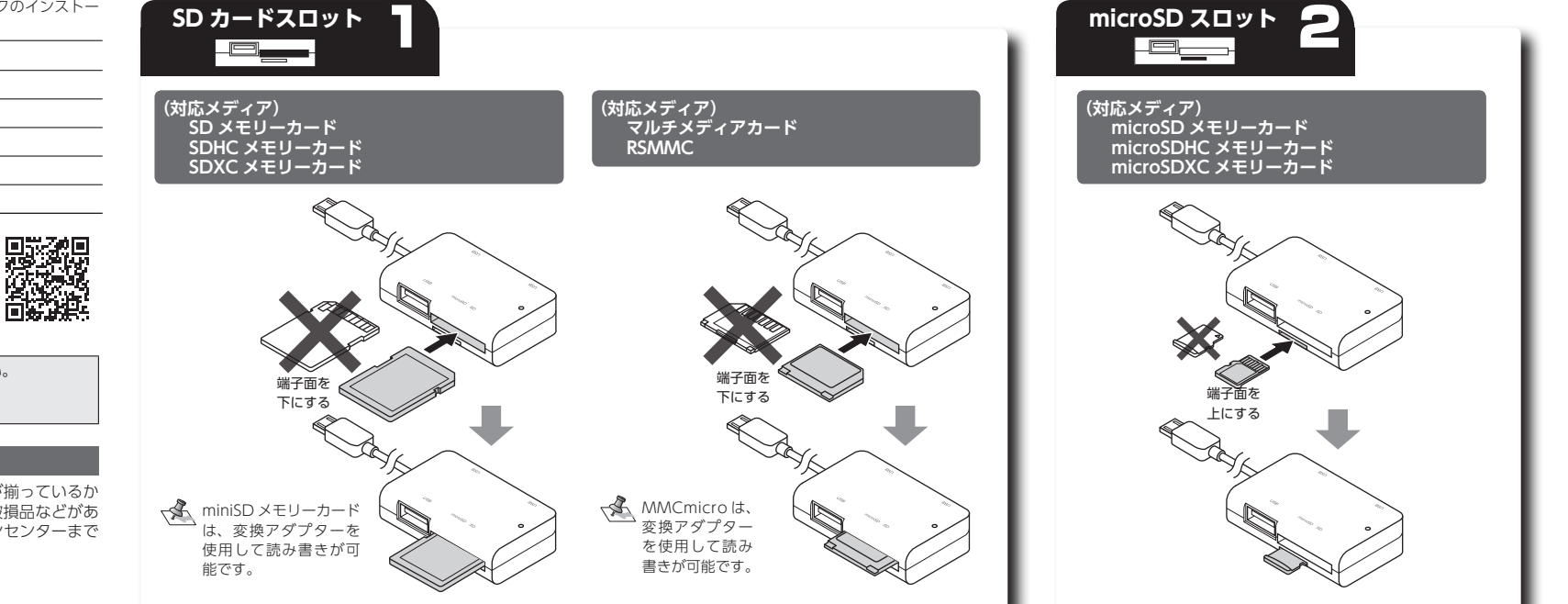

SD カート スロット

SDXCメモリーカード・microSDXCメモリーカードをお使いになるときは...

Windows<sup>®</sup>10、Windows<sup>®</sup>8.1、Windows<sup>®</sup>7、Windows Vista<sup>®</sup> (SP1 以上)では、そのまま読み書きが可能です。Windows Vista<sup>®</sup> は SP1 以上へのアップデートが、必要となります。 Windows<sup>®</sup>XPはSP2以上へのアップデートと更新プログラムのインストールが、必要となります。更新プログラムについては、Microsoftの文書番号:KB955704をご覧ください。 Mac OS X では、10.6.5 以降で[exFAT]形式に対応します。

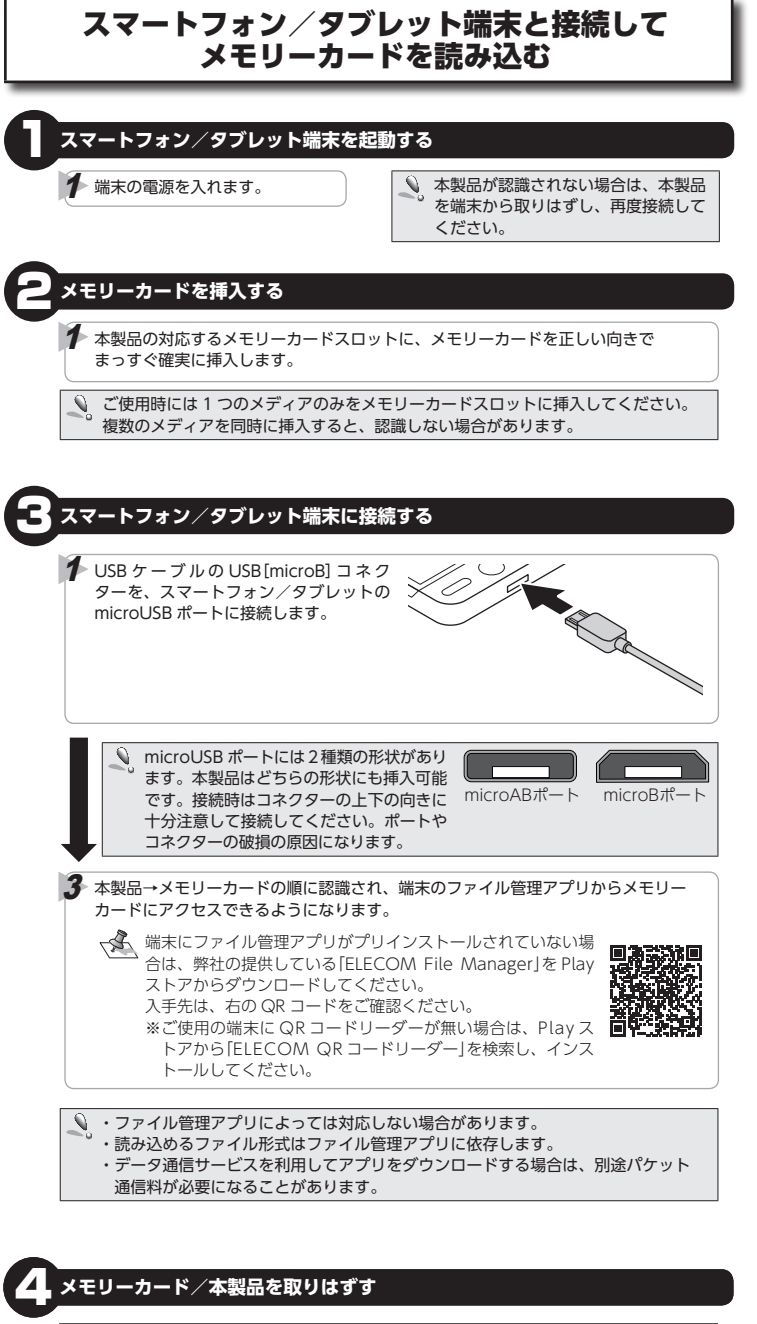

データの読み書き中はメモリーカードを取り外さないでください

▼記の手順は一例です。端末により、取り外しの方法が異なります。詳しくは、各端末の 取扱説明書をご確認ください。

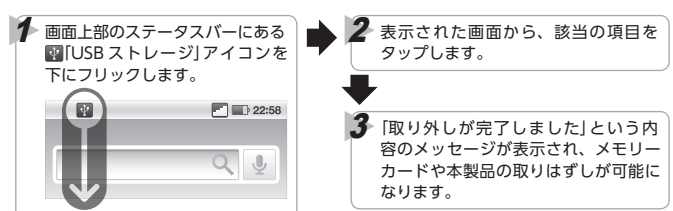

▼▲ 本製品は USB ホスト機能を持つ端末専用です。また端末により動作する USB 機器は異なり、すべての USB 機器での動作を保証するものでは ありません。弊社が動作を保証するスマートフォン・タブレット端末 及び USB 機器はこちらの QR コードよりご確認ください。

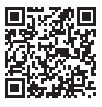

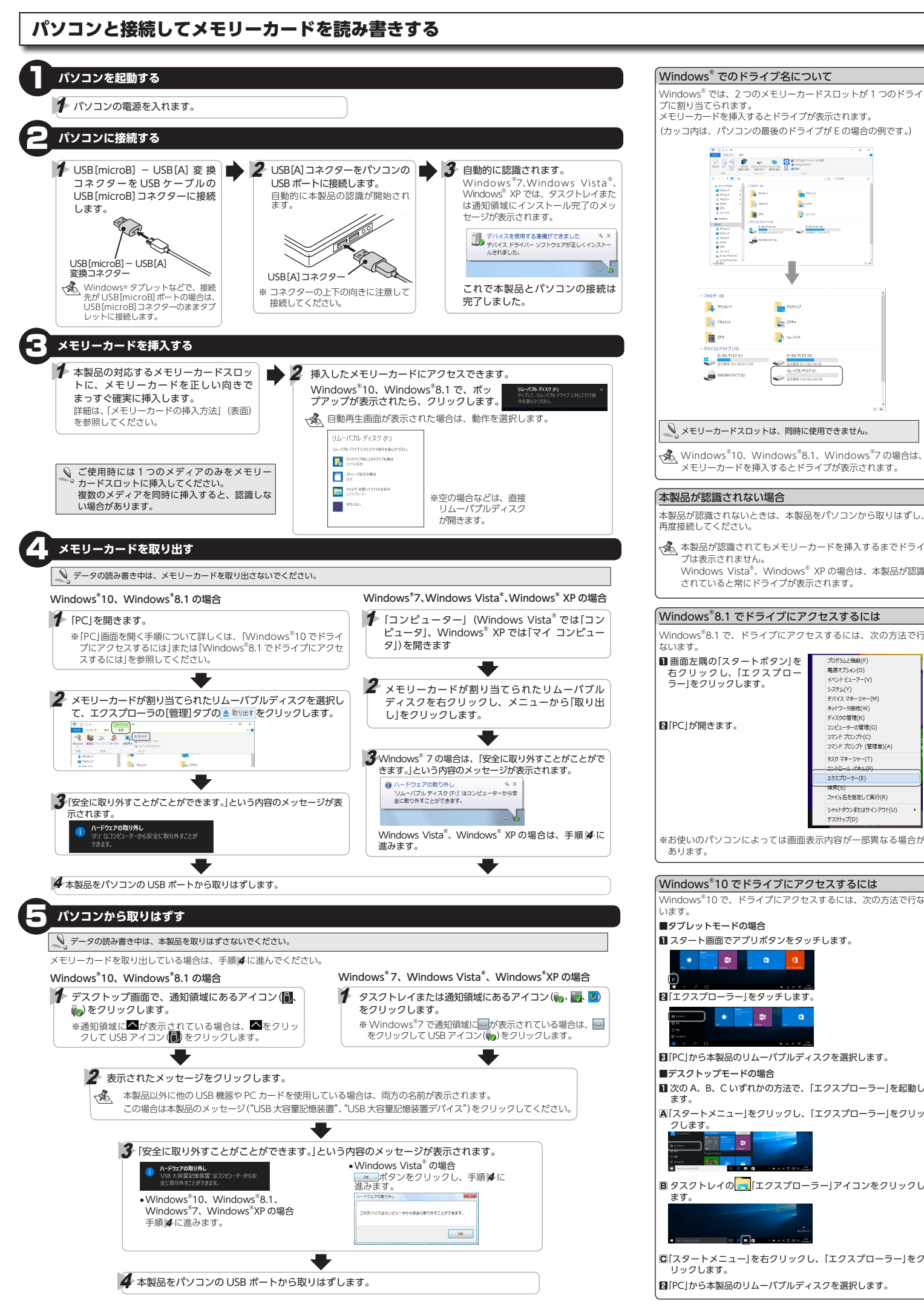

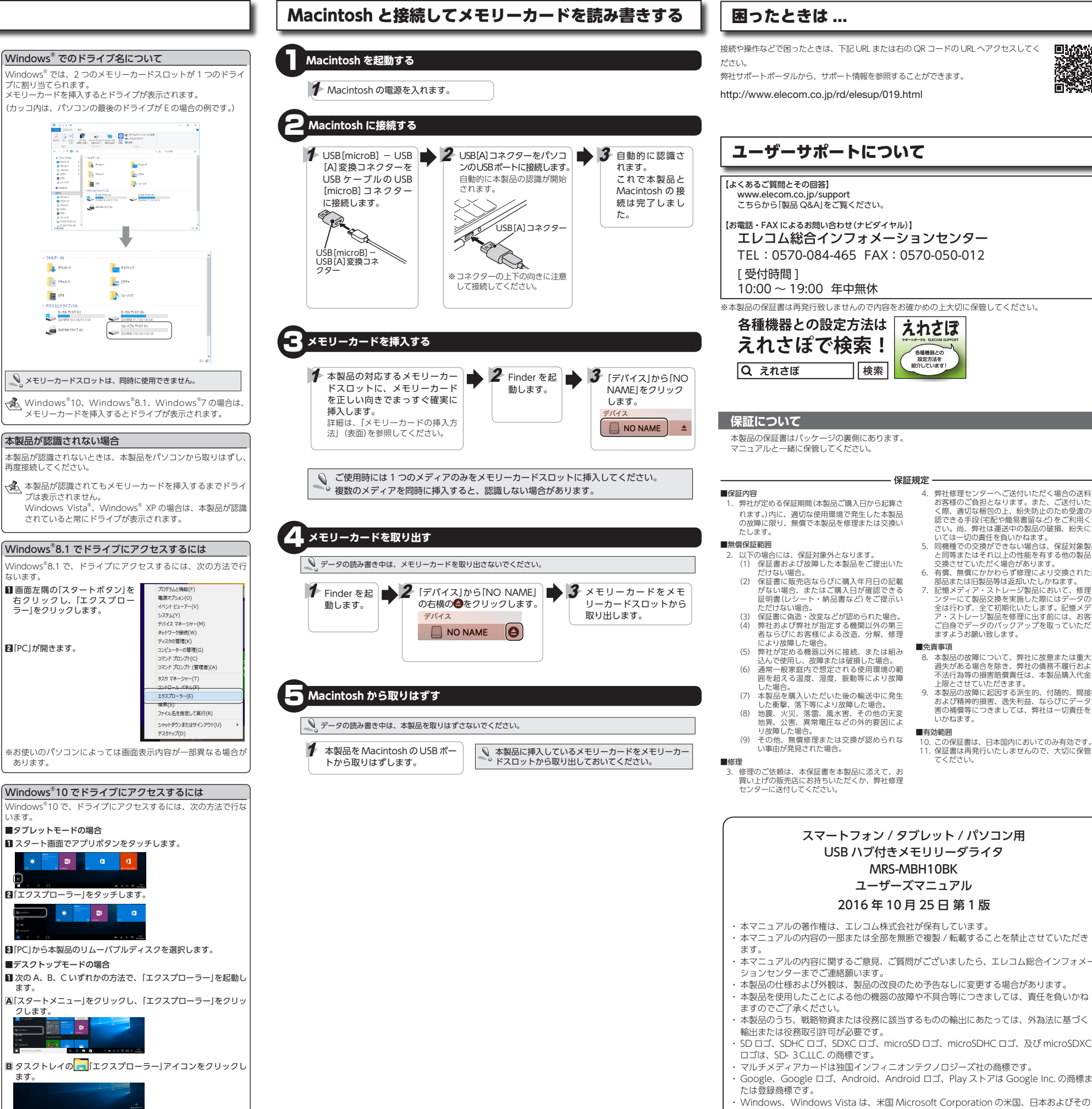

接続や操作などで困ったときは、下記 URI または右の QR コードの URI ヘアクセスしてく

エレコム総合インフォメーションセンター TEL:0570-084-465 FAX:0570-050-012

- 4. 弊社修理センターへご送付いただく場合の送料は お客様のご負担となります。また、ご送付いただ く際、適切な梱包の上、約失防止のため受渡の確 認できる手段(宅配や簡易書留など)をご利用くだ さい。尚、弊社は運送中の製品の破損、紛失につ いてい、尚、弊社は運送中の製品の破損、紛失につ いては一切の責任を負いかねます。 同機種での交換ができない場合は、保証対象製品
- と同等またはそれ以上の性能を有する他の製品と
- と同等またはそれ以上の性能を有する他の製品と 交換させていただく場合があります。 有償、無償にかかわらず修理により交換された旧 部品または旧製品等は返却いたしかねます。 記憶メディア・ストレージ製品におして、修理セ ンターにて製品交換を実施した際にはデータの保 へんたていて製品で知られて、データの保
- をは行わず、全て初期化いたします。記憶メディ ア・ストレージ製品を修理に出す前には、お客様 ご自身でデータのバックアップを取っていただき ますようお願い致します。

- 8. 本製品の故障について、弊社に故意または重大な 過失がある場合を除き、弊社の債務不履行およ?
- 過矢がある場合を除き、弊社の債務不履行あよび 不法行為等の損害賠償責任は、本製品購入代金を 上限とさせていただきます。 本製品の放障に起因する派生的、付随的、間接的 および精神的損害。逸失利益、ならびにデータ損 害の補償等につきましては、弊社は一切責任を負 いかねます。

- 10. この保証書は、日本国内においてのみ有効です。 11. 保証書は再発行いたしませんので、大切に保管し てください。

# スマートフォン / タブレット / パソコン用 USB ハブ付きメモリリーダライタ ユーザーズマニュアル

- ・本マニュアルの著作権は、エレコム株式会社が保有しています。
- ・本マニュアルの内容の一部または全部を無断で複製 / 転載することを禁止させていただき
- ・本マニュアルの内容に関するご意見、ご質問がございましたら、エレコム総合インフォメー
- 本製品を使用したことによる他の機器の故障や不具合等につきましては、責任を負いかね ますのでご了承ください。 ・本製品のうち、戦略物資または役務に該当するものの輸出にあたっては、外為法に基づく
- SD ロゴ、SDHC ロゴ、SDXC ロゴ、microSD ロゴ、microSDHC ロゴ、及び microSDXC
- マルチメディアカードは独国インフィニオンテクノロジーズ社の商標です。
- Google、Google ロゴ、Android、Android ロゴ、Play ストアは Google Inc. の商標ま
- 他の国における登録商標または商標です。
- macOS Sierra は、合衆国およびその他の国々で登録されている Apple Inc. の商標です。 その他記載されている会社名・製品名等は、一般に各社の商標又は登録商標です。

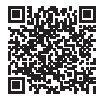